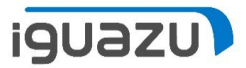

## **Sonic Mega 8K S** ファームウェアアップデート (Fill & Pumpユニットあり)

Copyright 2023 IGUAZU Corporation

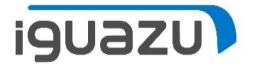

- ※ 機器ファームウェアは常に最新を保つようご留意ください。
- ▶ ご用意いただくもの:
  - ➢ FAT32でフォーマットされたUSBメモリスティック
  - ▶ ファームウェア更新プログラム
    - ファームウェア更新プログラムにつきましては、Phrozen Webサイトよりダウンロード してください。
      - <u>Phrozen Technology</u> | デスクトップ LCD3Dプリンター | 高解像度 | Phrozen Technology: Resin 3D Printer Manufacturer (phrozen3d.com)
        - より、「ヘルプセンター」から「ダウンロード」内の「ファームウェア」へとお進みいただく、もしくは、
      - Firmware downloads and release notes Phrozen Help Center (phrozen3d.com)
        - より、ファームウェア更新プログラムをダウンロードし、ダウンロードした圧縮ファ イルを解凍してください。

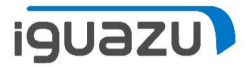

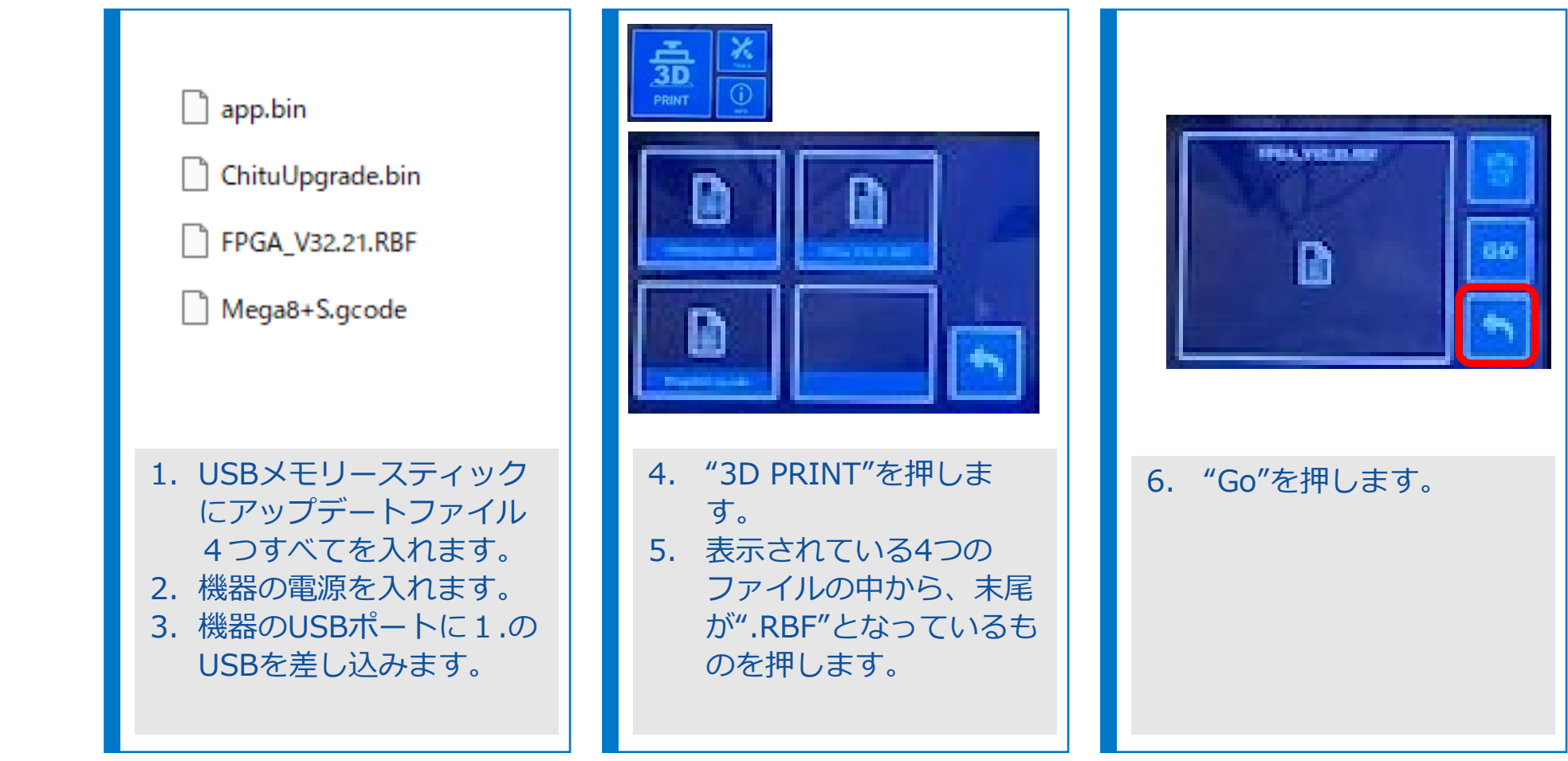

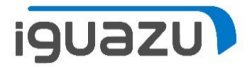

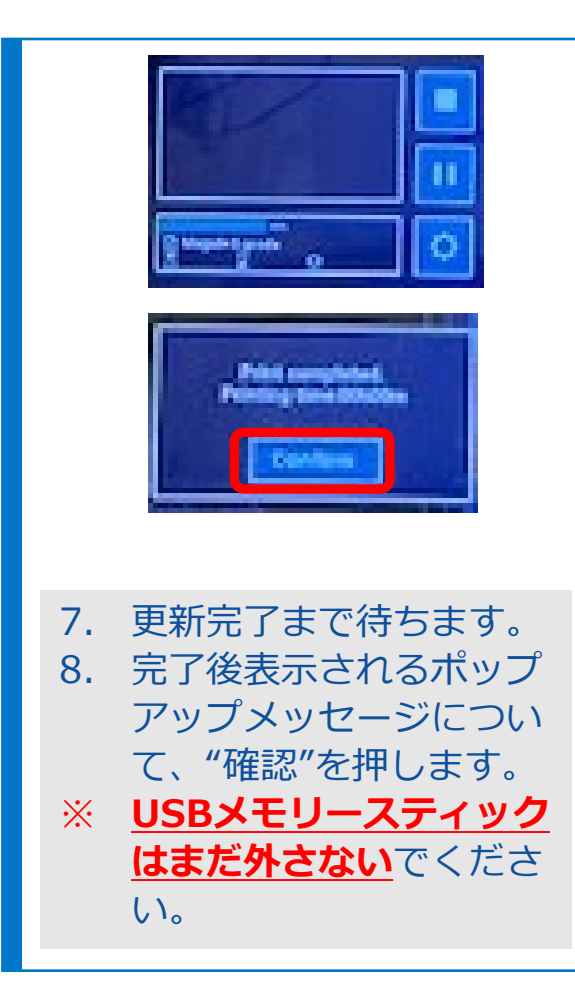

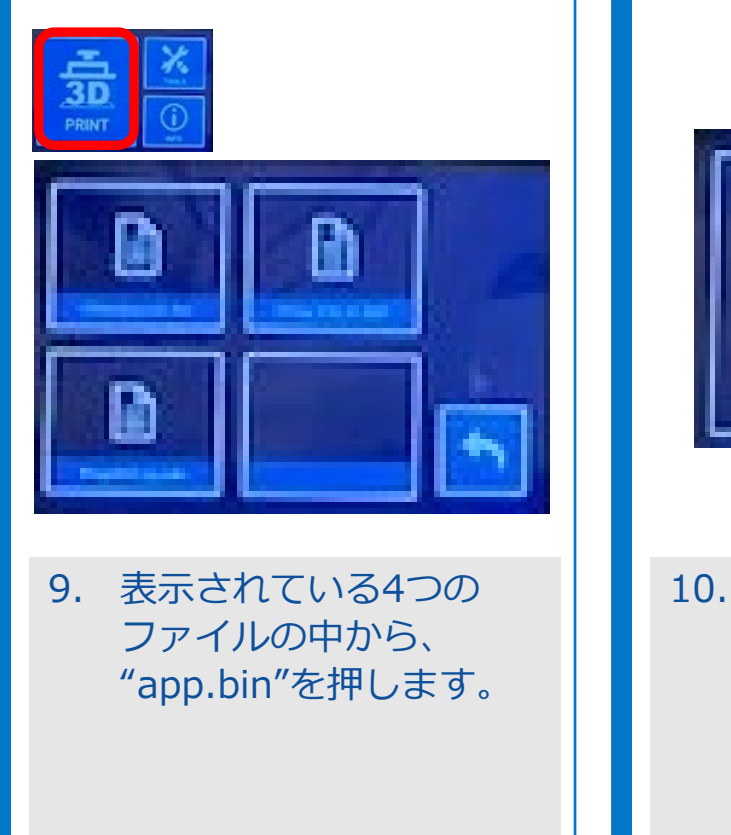

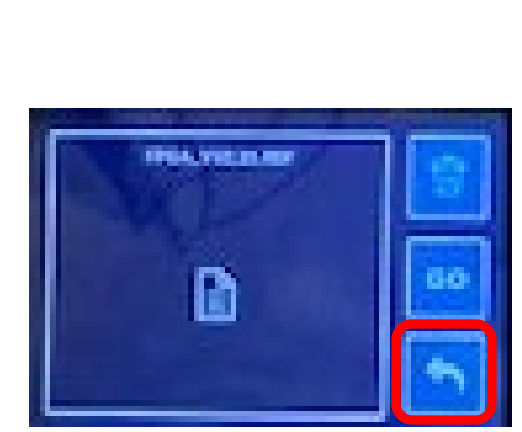

## 10. "Go"を押します。

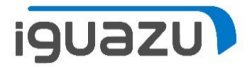

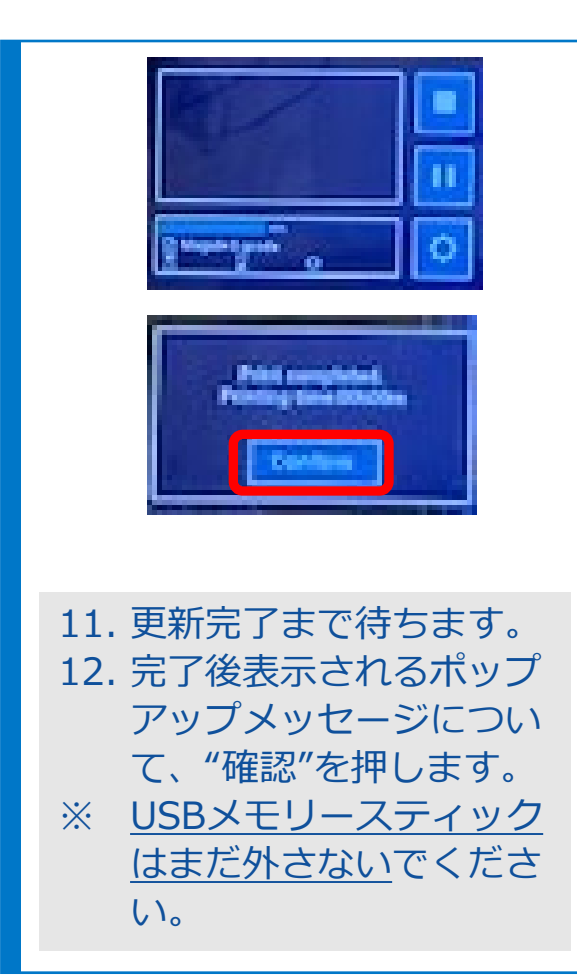

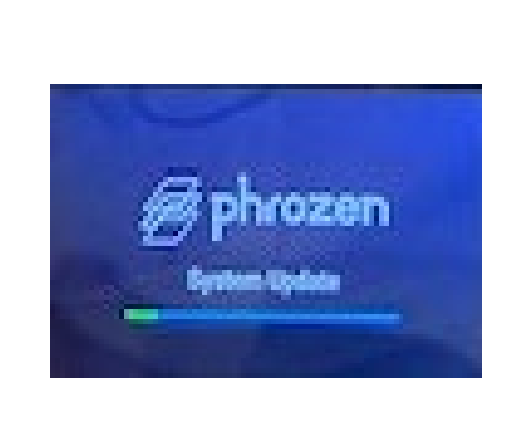

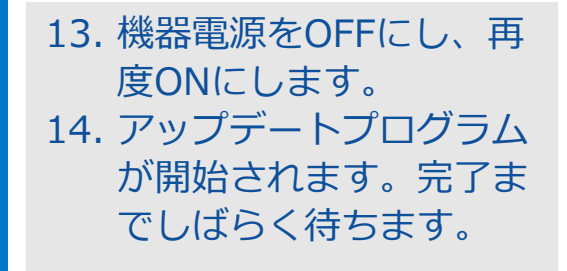

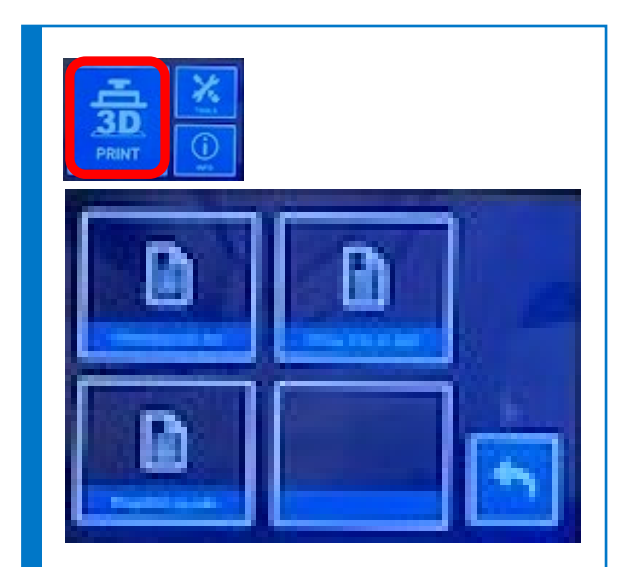

14. 表示されている4つの ファイルの中から、末尾 が".gcode"となっている ものを押します。

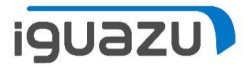

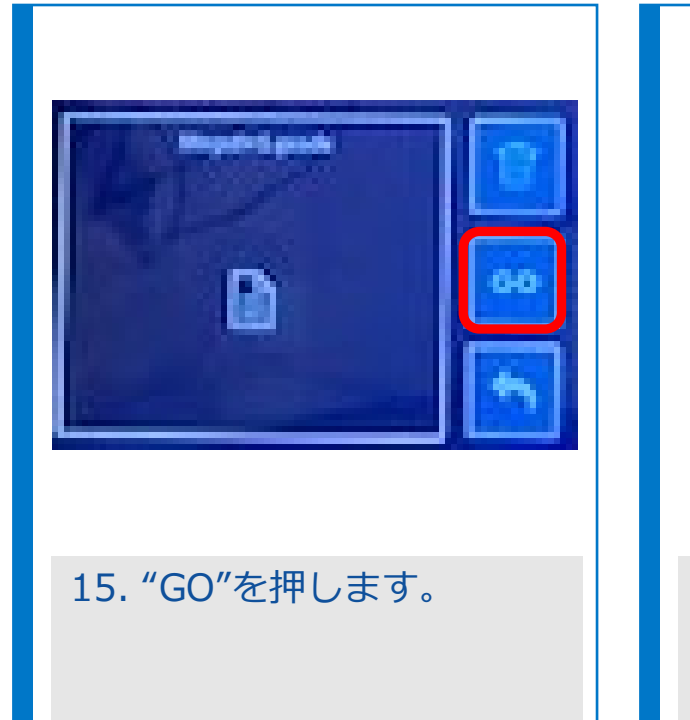

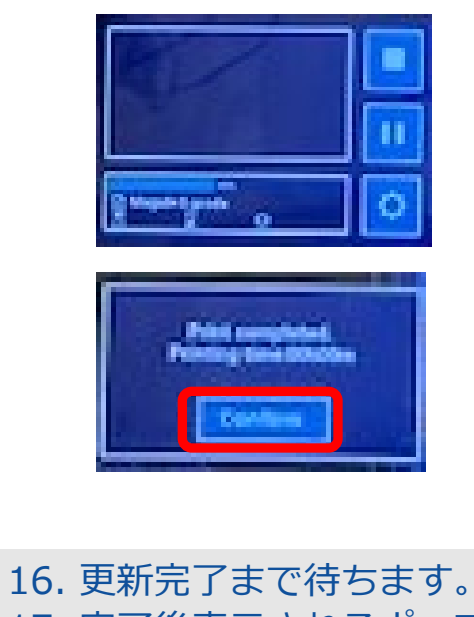

16. 更新元 J まで存らます。 17. 完了後表示されるポップ アップメッセージについ て、"確認"を押します。

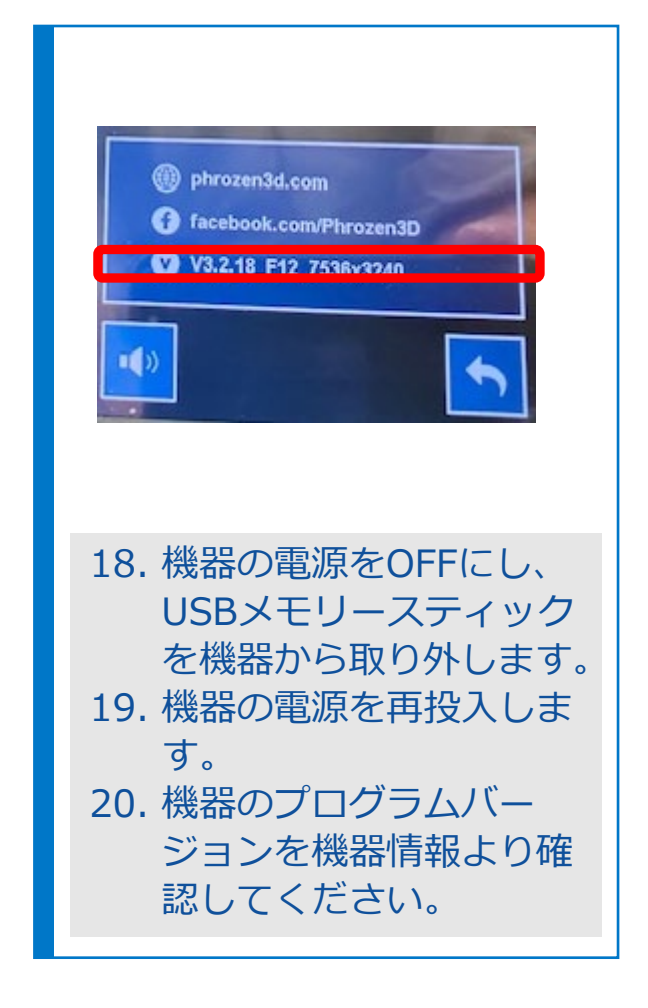

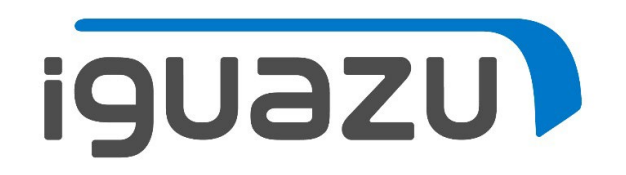